# SMART PARKING SYSTEM 1.1

# **ADMINISTRATION PORTAL**

# FOR CARPARK OPERATOR

# **USER MANUAL**

# VERSION 1.1

# 8.10.2021

| Version | Primary Author(s) | Description of Version                             | Date<br>Completed |
|---------|-------------------|----------------------------------------------------|-------------------|
| 1.0.    | HKSARG            | Final Version                                      | 08/08/2016        |
| 1.1     | HKSARG            | SPS Terminal App Download Link and QR Code Updated | 08/10/2021        |

# CONTENTS

| 1.  | Intro  | DUCTION  | I                             | 3  |
|-----|--------|----------|-------------------------------|----|
| 1.1 | PURPO  | OSE      |                               | 3  |
|     | 1.1.1  | Main Co  | ncept and Differentiation     |    |
| 1.2 | SCOPH  | Ξ        |                               | 3  |
| 1.3 | GLOS   | SARY     |                               | 3  |
| 2.  | SPS A  | DMINIST  | RATION PORTAL INTERFACE       | 5  |
| 2.1 | Porta  | AL REOU  | IREMENTS                      | 5  |
| 2.2 | NAVIO  | GATION N | Aenu                          | 5  |
| 3.  | Funct  | TONS     |                               | 6  |
| 3.1 | CARP   | ARK MAI  | NAGEMENT                      | 6  |
|     | 3.1.1  | My Carp  | parks                         | 6  |
|     | 3.1.2  | Add Car  | park                          | 7  |
|     | 3.1.3  | Carpark  | Details (View Mode)           |    |
|     | 3.1.4  | Carpark  | Details (Edit Mode)           |    |
|     |        | 3.1.4.1  | Edit Opening Hours Dialog     |    |
|     |        | 3.1.4.2  | Edit Height Limit Dialog      |    |
|     |        | 3.1.4.3  | Edit Grace Period Dialog      | 14 |
|     | 3.1.5  | Parking  | Rates (View Mode)             |    |
|     | 3.1.6  | Parking  | Rates (Edit Mode)             |    |
|     |        | 3.1.6.1  | Edit Hourly Charge Dialog     |    |
|     |        | 3.1.6.2  | Edit Day Night Park Dialog    |    |
|     |        | 3.1.6.3  | Edit Monthly Charge Dialog    |    |
|     |        | 3.1.6.4  | Edit Loading/Unloading Dialog | 21 |
|     |        | 3.1.6.5  | Edit Privilege Dialog         |    |
|     |        | 3.1.6.6  | Edit Usage Threshold Dialog   |    |
|     | 3.1.7  | Data Pe  | rmission (View Mode)          |    |
|     | 3.1.8  | Data Pe  | rmission (Edit Mode)          |    |
|     | 3.1.9  | List Acc | ess Keys                      |    |
|     | 3.1.10 | Access H | Key Details (View Mode)       |    |
|     | 3.1.11 | Access H | Key Details (Edit Mode)       |    |
| 3.2 | Pull   | SERVICE  | REGISTRATION                  |    |

| 4.1 | OUTE  | DATED VACANCY REMINDER EXAMPLE   |    |
|-----|-------|----------------------------------|----|
| 4.  | Notif | FICATIONS                        | 35 |
|     | 3.3.4 | SPS Terminal App Download        |    |
| 3.4 | SPS T | ſERMINAL                         |    |
|     | 3.3.3 | Change Password                  |    |
|     | 3.3.2 | Edit Profile                     |    |
|     | 3.3.1 | View Profile                     |    |
| 3.3 | Acco  | DUNT SETTING                     |    |
|     | 3.2.3 | Pull Service History             |    |
|     | 3.2.2 | Pull Service Details (Edit Mode) |    |
|     | 3.2.1 | Pull Service Details (View Mode) |    |
|     |       |                                  |    |

# **1. INTRODUCTION**

## 1.1 Purpose

### 1.1.1 Main Concept and Differentiation

Smart Parking System (hereafter called SPS) aims to manage various kinds of parking spaces (e.g. Multi-Storey Carparks, Off-street Carparks and Metered Parking Space) and vehicle types (e.g. Private cars, Light Goods Vehicles, Heavy Goods Vehicles, Coaches and Motor cycles) in an integrated system.

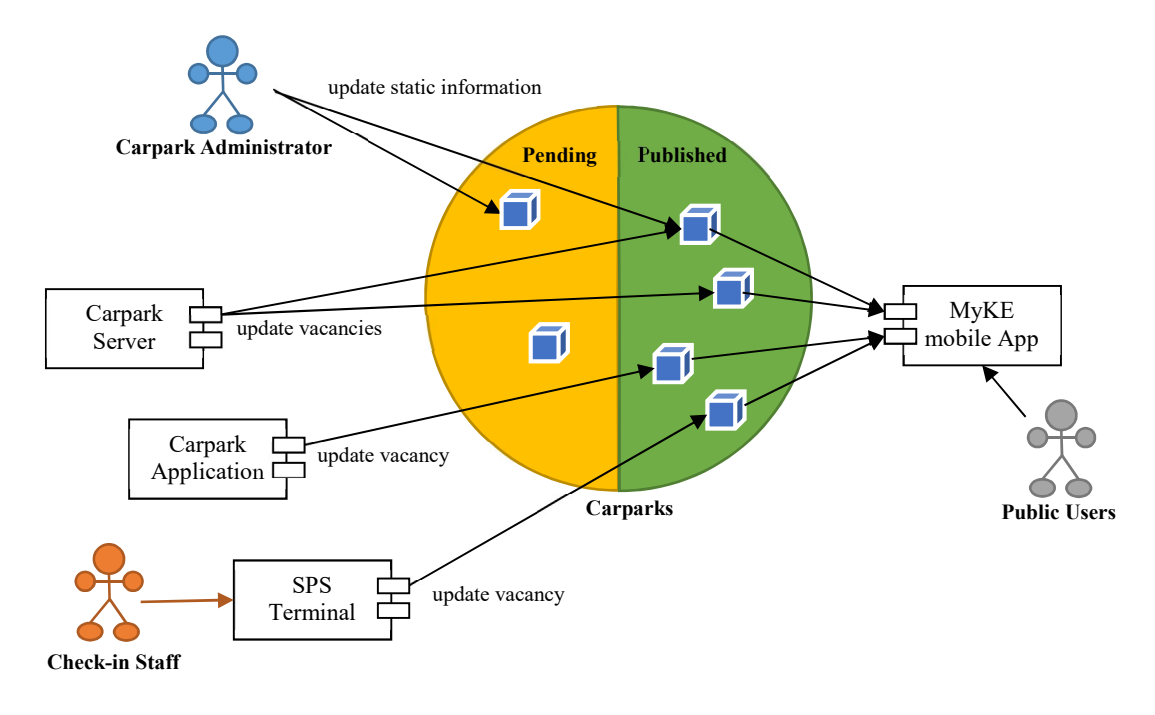

## 1.2 Scope

This document is related to the release of Smart Parking System version 1.0. The revision of version 1.1 is related to the update of Sections 3.1.7, 3.1.8 and 3.4.

## 1.3 Glossary

- **Carpark Administrator** The representative of Carpark Operator who maintains the carpark information and Access Keys in Smart Parking System.
- **Carpark Application** The external application that keep traces of vacant parking space. It can be a cashier operated computer terminal or an automatic vehicle counting system located at the entrance and exit.

Carpark Operator - The carpark management company which manages the carpark operation.

**Carpark Server** – The external server that is developed by Carpark Operator in order to collect vacant parking space among one/more than one carparks in propriety way. It encapsulates parking vacancy data through Vacancy APIs defined by Smart Parking System.

Check-in Staff – The operational staff who operates tills and cash handling in carpark.

**MyKE Mobile App** – The "My Kowloon East" (MyKE) mobile application serves as an interactive platform for real time data sharing. One of the features is to provide real-time parking vacancy information in Kowloon East and San Po Kong Business Area.

**REST API** – Vacancy APIs are used for external applications to get and update parking vacancy data.

**SPS Administration Portal** – It is a web application for Carpark Administrator to view and update the carpark information and Access Keys.

**SPS Terminal** – A multiple platform application provided for every carpark to update parking vacancy.

# 2. SPS ADMINISTRATION PORTAL INTERFACE

The User Manual provides a detailed description of all SPS administration portal's features.

# 2.1 Portal Requirements

Check your computer requirement to run SPS Administration Portal, including

- Windows 7 or above, or Apple OS X 10.9 or above;
- 128MB RAM;
- 100MB free disk space;
- An Intel Pentium 4 processor or above which is SSE2 capable;
- Internet connection; and
- One of the following web browsers:
  - Chrome (stable and canary channel);
  - Firefox;
  - Microsoft Internet Explorer 9.0 or later;
  - Opera; and
  - Safari.

## 2.2 Navigation Menu

The main menu at the top of the page allows you to navigate through four major areas, which describe in later sections for more details:

- Carpark Management;
- Pull Service Registration;
- SPS Terminal App Download; and
- Account Setting.

|                      | Carpark Management | S                    | PS Terminal App Download |                 |
|----------------------|--------------------|----------------------|--------------------------|-----------------|
| Smart Parking System | n 😝 My Carparks    | N Pull Service       | ▲ Download               | 👗 Demo User 👻   |
|                      |                    | 1                    |                          |                 |
|                      | Pull               | Service Registration |                          | Account Setting |

# 3. FUNCTIONS

## 3.1 Carpark Management

Carpark management gives every carpark administrator to manage their carparks in a systematic way.

## 3.1.1 My Carparks

This feature allows every carpark operator to search their own carpark(s), and to navigate other carparks' feature page.

|                            |                          |                                  |             | All Status •                |                             |           | Search Ci      |
|----------------------------|--------------------------|----------------------------------|-------------|-----------------------------|-----------------------------|-----------|----------------|
| All Na                     | tures •                  | All Parking Types                | All Distr   | icts •                      | Q Search                    |           |                |
| Total: 12                  |                          |                                  |             |                             |                             |           | Sorting        |
|                            | lame +                   | Type o                           | Published o | Modified Date :             | Last Upload Date o          | Actions   |                |
| Yau Ma Te<br>油麻地停車         | i Car Park<br>靖          | Multi-storey Carpark<br>Building | Yes         | Sep 10, 2015 4:08:11<br>PM  | Sep 18, 2015 2:28:54<br>PM  | / a<br>8  |                |
| Tsuen Wa<br>至/電停車場         | Car Park                 | Multi-storey Carpark<br>Building | Yes         | Sep 10, 2015 4:22:17<br>PM  | Nov 25, 2015 3:15:44<br>PM  | / 4<br>₿  | Edit C         |
| Tin Hau C<br>天后停車湖         | r Park                   | Multi-storey Carpark<br>Building | Yes         | Sep 10, 2015 4:43:09<br>PM  | Jul 12, 2016 2:54:14<br>PM  | 1         |                |
| Sheung Si<br>上水泊車制         | ui Park-and-Ride<br>成停車場 | Multi-storey Carpark<br>Building | Yes         | Sep 10, 2015 4:58:42<br>PM  |                             | 8         | Manage Carparl |
| Sheung Fu<br>Park<br>雙鳳術停車 | ing Street Car<br>靖      | Multi-storey Carpark<br>Building | Yes         | Sep 14, 2015 11:30:45<br>AM | Sep 17, 2015 4:16:55<br>PM  | 8         | Delete 0       |
| Shau Kei \<br>简就准停#        | Van Car Park<br>場        | Multi-storey Carpark<br>Building | Yes         | Sep 10, 2015 4:09:12<br>PM  | Nov 25, 2015 3:18:45<br>PM  | 1 a.<br>8 |                |
| Rumsey S<br>林士街停車          | reet Car Park<br>矯       | Multi-storey Carpark<br>Building | Yes         | Oct 15, 2015 4:56:20 PM     | Jun 7, 2016 6:57:00 PM      | / 4<br>8  |                |
| Murray Ro<br>美利道停車         | ad Car Park<br>場         | Multi-storey Carpark<br>Building | Yes         | Jul 14, 2016 3:27:34 PM     | Jul 13, 2016 12:15:41<br>PM | 1 a       |                |
| Kwai Fong<br>荻芳停車場         | Car Park                 | Multi-storey Carpark<br>Building | Yes         | Jan 29, 2016 11:48:38<br>AM | Jul 12, 2016 10:42:37<br>AM | 1 a       |                |
| Kennedy T<br>堅尼地城的         | bwn Car Park<br>車場       | Multi-storey Carpark<br>Building | Yes         | Oct 28, 2015 5:10:30 PM     | Mar 2, 2016 12:03:32<br>PtM | 1 a.<br>8 |                |
|                            | 2 .                      |                                  |             |                             | 10 25                       | 50 100    | ——— Paging To  |

- The search results are sorted by the last modified date as default. However, you can arrange the order result by pressing either **Sort Ascending** or **Sort Descending** button at the column label in the search results.
- You can narrow down your search result using multiple criteria such as carpark name, address, published status, nature, parking type, district, etc.
- The paging toolbar allows you set the current page number and the number of carparks per page.

- 3 small action buttons for each carpark, i.e.
  - *I* button for editing basic carpark information;
  - Substitution for managing the access key and secret in Parking Vacancy APIs and SPS Terminal app; and
  - **button for removal of the carpark under your purview.** Note: The removed carpark can be recovered once confirmed.
- Add carpark button for adding a new carpark under your purview.

## 3.1.2 Add Carpark

This feature allows every carpark administrator to create a new carpark and input the basic carpark information in **General** tag. The updates of parking rates and data permission are available in Edit Carpark page.

| d Canacili                                                                                                    |                                       |                                              |                          |                               |                 |                                                                                  |
|----------------------------------------------------------------------------------------------------|---------------------------------------|----------------------------------------------|--------------------------|-------------------------------|-----------------|----------------------------------------------------------------------------------|
| d Carpark                                                                                                    |                                       |                                              |                          |                               |                 |                                                                                  |
| Seneral                                                                                                    |                                       |                                              |                          |                               |                 |                                                                                  |
| General                                                                                                    |                                       |                                              |                          |                               |                 |                                                                                  |
| Name (in English)                                                                                                    |                                       |                                              |                          |                               |                 |                                                                                  |
| Name (in Chinese)                                                                                                    |                                       |                                              |                          |                               |                 |                                                                                  |
| , ,                                                                                                    |                                       |                                              |                          |                               |                 |                                                                                  |
| Nature                                                                                                    | Commercial                            | • Туре                                       | Multi-storey Carpark Bui | iding •                       |                 |                                                                                  |
| Photo                                                                                                    | +                                     |                                              |                          |                               |                 |                                                                                  |
| External ID                                                                                                    |                                       |                                              |                          |                               |                 |                                                                                  |
| Location & Conta                                                                                                    | ict                                   |                                              |                          |                               |                 |                                                                                  |
| Address (in English)                                                                                                    | Unit                                  | · ·                                          |                          | Floor                         |                 |                                                                                  |
|                                                                                                    | Type of Housing                       |                                              |                          |                               |                 |                                                                                  |
|                                                                                                    |                                       | Building                                     |                          | •                             |                 |                                                                                  |
|                                                                                                    | Building Name                         |                                              |                          |                               |                 |                                                                                  |
|                                                                                                    | * Street Name                         |                                              |                          | Building No                   |                 |                                                                                  |
|                                                                                                    | *District                             | Admiralty                                    |                          | • Region                      | нк              | *                                                                                |
|                                                                                                    |                                       |                                              |                          |                               |                 |                                                                                  |
| Address (in Chinese)                                                                                                    | 單位                                    |                                              |                          | * 樓層                          |                 |                                                                                  |
|                                                                                                    | 房屋類型                                  | 樓宇                                           |                          | *                             |                 |                                                                                  |
|                                                                                                    | 樓宇名稱                                  |                                              |                          |                               |                 |                                                                                  |
|                                                                                                    | *海湖                                   |                                              |                          | 建設用用                          |                 |                                                                                  |
|                                                                                                    | DITE                                  |                                              |                          | ALTWEE THAT                   |                 |                                                                                  |
|                                                                                                    | *地區                                   | 金遣                                           |                          | * 地域                          | 香港              | ¥                                                                                |
| Latitude                                                                                                    | 20.05                                 | *Longitude                                   |                          | 2007                          |                 |                                                                                  |
|                                                                                                    | 22.25                                 |                                              | 114.16666                | 5067                          |                 |                                                                                  |
| TAAAA                                                                                                    |                                       |                                              |                          |                               |                 | and the second                                                                   |
|                                                                                                    |                                       |                                              |                          | and transien                  | -<br>-<br>Votat |                                                                                  |
| Contact No                                                                                                    |                                       |                                              | Hada To.                 | 5.0.                          | e in for        | al al al al al al al al al al al al al a                                         |
| Contact No<br>Website                                                                                                    |                                       |                                              | add for                  | San roomine                   | e voter         | HH<br>HH<br>Leafet                                                               |
| Contact No<br>Website                                                                                                    |                                       |                                              | uau fa                   | sat toomen                    |                 | Di Hit                                                                           |
| Contact No<br>Website<br>Facility                                                                                                    |                                       |                                              | uda fa                   | set conner                    | e verter te     | D)<br>HH<br>Leafet                                                               |
| Contact No<br>Website<br>Facility<br>Opening Hours                                                                                         | •                                     |                                              | uda fu                   | set conner                    |                 | B<br>H<br>Lastet                                                                 |
| Contact No<br>Website<br>Facility<br>Opening Hours<br>Height Limit                                                                         |                                       |                                              | uan to.                  | Sant converse                 |                 | H<br>H<br>Lantet                                                                 |
| Contact No<br>Website<br>Facility<br>Opening Hours<br>Height Limit<br>Grace Penid<br>Bawaan Mathori                                        | •<br>•<br>•                           |                                              | state Tree               | sast converse                 |                 | R<br>H<br>H                                                                      |
| Contact No<br>Website<br>Facility<br>Opening Hours<br>Height Limit<br>Orace Period<br>Payment Method                                       |                                       | EPS Visa Master                              | utionPay Card C Alpay    | Autopay Station               |                 | Ri<br>H<br>H<br>Landst                                                           |
| Contact No<br>Website<br>Facility<br>Opening Hours<br>Height Limit<br>Grace Period<br>Payment Method<br>Facilities<br>Closed               | Cash © Octopus     Ev Charger Stator  | EPS Visa Master     Disabilities Uploading&U | utionPay Card C Alipay   | Autopay Station Valet Parking | e<br>           | Ri<br>Bi<br>Bi<br>Bi<br>Bi<br>Bi<br>Bi<br>Bi<br>Bi<br>Bi<br>Bi<br>Bi<br>Bi<br>Bi |
| Contact No<br>Contact No<br>Website<br>Facility<br>Opening Hours<br>Height Limit<br>Grace Period<br>Payment Method<br>Facilities<br>Closed | Cash © Octopus     Ev Charger Station | EPS Vba Master<br>Disabilities Upioading&U   | uar no.                  | Autopay Station               |                 | R H                                                                              |

The detailed definitions of fields are as below:

- Name (in English): Name of carpark in English. The first character of each word <u>must</u> be in capital letter.
- Name (in Chinese): Name of carpark in Traditional Chinese.
- Nature: It indicates whether the carpark is belonged to *Government* premises or *Commercial* locations.
- **Type**: Type of parking facilities, i.e. *Multi-storey Carpark Building*, *Off-Street Parking* or *Parking Meters*.
- **Photo**: Image of carpark entrance. Press + button to insert the image.

- **Owner**: Contact point information of car park.
- External ID: Unique carpark identifier in carpark server, which is used in Pull Service of Vacancy APIs.
- Address (in English): Structural postal address of carpark in English.
- Address (in Chinese): Structural postal address of carpark in Traditional Chinese.
- Latitude & Longitude: Coordinates of carpark location.
- Contact No: Telephone number for general enquiries.
- Website: The website address.
- Opening Hours: Opening hours of carpark (Note: Null for 24x7 operations). Press 
   button to
   popup the opening hour rule dialog for editing (*Please refer <u>Edit Opening Hour Dialog</u>* section
   *for details*).
- Height Limits: Height restriction for entrance or carpark inside. Press + button to popup new height limit dialog for editing (*Please refer <u>Edit Height Limit Dialog</u> section for details*).
- Grace Periods: The first period of time how long takes to be free of charge, e.g. loading/unloading activities. Press + button to popup new grace period dialog. (*Please refer <u>Edit Grace Period</u> <u>Dialog</u> section for details.)*
- Payment Method: Options to pay the parking fee, e.g. Cash, Octopus, EPS, Visa, Master, UnionPay Card, Alipay, Autopay Station, etc.
- Facilities: Special Facilities provided by carpark, e.g. EV Charger Station, Disabilities, Loading&Unloading, Wash&Wax, Valet Parking, etc.
- Closed: Opening status of carpark. Only applicable for the carpark under enhancement or maintenance in long period.

All fields marked with an asterisk are required. Press "Add" button to confirm the creation of new carpark in SPS. By default, the newly created carpark has not yet published to the public until you set publish to the public (*Please refer to <u>Edit Carpark</u> section for details*).

Once the new carpark is created, Press in carpark list to edit the basic information, parking rates and data permission of the carpark in **General**, **Vehicles** and **Data Permission** Tags.

The carpark information including real-time parking vacancy information in SPS are shared with all government departments or bureaux. However, you may individually grant the permission in use of the information to EKEO, Transport Department and/or other open data platforms in Data Permission tag.

### 3.1.3 Carpark Details (View Mode)

This feature allows carpark administrator to view the carpark information including basic information, parking rates and data permission.

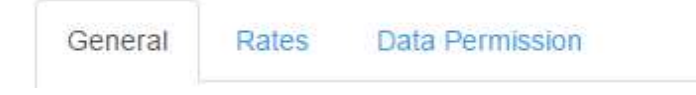

- General: The basic carpark information.
- **Rates**: Spaces and parking rates of various vehicle types.
- Data Permission: Grant the data permission to government departments and/or bureaux.

| Information eneral Rates Data Permission General Io 10 Name (in English) Murray Road Car Park                                                                                                    |
|----------------------------------------------------------------------------------------------------|
| erat Pates Data Permission eneral 10 we (in English) Murray Road Car Park                                                                                                    |
| General<br>io 10<br>Name (in English) Murray Road Car Park                                                                                                    |
| ID 10 Name (in English) Murray Road Car Park                                                                                                    |
| ID 10 Name (in English) Murray Road Car Park                                                                                                    |
| Name (in English) Murray Road Car Park                                                                                                    |
|                                                                                                    |
| Name (n 典利语停车场<br>Chinese)                                                                                                    |
| Nature Government Type Multi-storey Carpark Building                                                                                                    |
| Etemal ID                                                                                                    |
| Location & Contact                                                                                                    |
| Address (in 2 Murray Road, Central, HK<br>English)                                                                                                    |
| Address (in 普/语中语觉不能的)<br>Chinese)                                                                                                    |
| Latitude 22.2801549 Longitude 114.1621447                                                                                                    |
| And And And And And And And And And And                                                                                                    |
| Website                                                                                                    |
| raciity                                                                                                    |
| Opening Hours Time Period                                                                                                    |
| MON&TUE 00.05-00.10                                                                                                    |
| WED 01:00-02:00                                                                                                    |
| Height Limits                                                                                                    |
| Grace Periods                                                                                                    |
| Payment Method                                                                                                    |
| Facilities                                                                                                    |
| Closed No.                                                                                                    |
| LINE IN IN                                                                                                    |
|                                                                                                    |
| Status                                                                                                    |
| Status Published Date Sep 10, 2016 4.42 25 PM                                                                                                    |
| Published         Yes         Published Date         Sep 10, 2015 4:42:25 PM           Creation Date         Sep 10, 2015 4:37:45 PM         Modified Date         Jul 14, 2016 3:27:34 PM                                                                                                    |
| Status         Published Date         Sep 10, 2016 4.4225 PM           Oreation Date         Sep 10, 2015 4.37.45 PM         Modified Date         Jul 14, 2016 3.27.34 PM           Last Upload Date         Jul 13, 2016 12.15.41 PM         Sep 10, 2016 12.15.41 PM         Sep 10, 2016 12.15.41 PM                                                                        |
| Status Published Date Sep 10, 2015 4 42 25 PM Creation Date Sep 10, 2015 4 42 25 PM Creation Date Sep 10, 2015 4 37 45 PM Creation Date Sep 10, 2015 12 15 41 PM Creation Date Jul 13, 2016 12 15 41 PM Creation Date Date Jul 14, 2016 3 27 34 PM Creation Date Date Jul 14, 2016 3 27 34 PM Creation Date Date Jul 14, 2016 3 27 34 PM Creation Date Jul 13, 2016 12 15 41 PM |

In General tag, you can view the publication status of the carpark information and audit information:

- **Published:** Indicate the carpark is published to the public or not.
- **Published Date:** The published date of carpark information.

- **Creation Date:** The creation date of carpark information.
- **Modified Date:** The last modified date of carpark information.
- Last Upload Date: The latest upload date of real-time parking vacancy information.
- Last Upload Method: The latest upload method of real-time parking vacancy information.
- •

## 3.1.4 Carpark Details (Edit Mode)

This feature allows carpark administrator to edit carpark information including basic information, parking rates and data permission.

|                                                                                                    | mation                                                                                                    |                                                                                            |                                                                                   |                  |
|----------------------------------------------------------------------------------------------------|----------------------------------------------------------------------------------------------------|--------------------------------------------------------------------------------------------|-----------------------------------------------------------------------------------|------------------|
| General Rates                                                                                                    | Data Permission                                                                                                    |                                                                                            |                                                                                   |                  |
| General                                                                                                    |                                                                                                    |                                                                                            |                                                                                   |                  |
| ID                                                                                                    | 10                                                                                                    |                                                                                            |                                                                                   |                  |
| *Name (in English                                                                                                | ) Murray Road C                                                                                                    | ar Park                                                                                    |                                                                                   |                  |
| "Name (in<br>Chinese)                                                                                            | 美利道停車場                                                                                                    |                                                                                            |                                                                                   |                  |
| "Nature                                                                                                    | Government                                                                                                    | • Type Multi-                                                                              | storey Carpark Building                                                           |                  |
| Photo                                                                                                    |                                                                                                    | ×                                                                                          |                                                                                   |                  |
| External ID                                                                                                    |                                                                                                    |                                                                                            |                                                                                   |                  |
|                                                                                                    |                                                                                                    |                                                                                            |                                                                                   |                  |
| Location & C                                                                                                    | Jontact                                                                                                    |                                                                                            |                                                                                   |                  |
| Address (in<br>English)                                                                                          | Unit                                                                                                    | •                                                                                          | Floor                                                                             |                  |
|                                                                                                    | Type of<br>Housing                                                                                                    | Building                                                                                   | •                                                                                 |                  |
|                                                                                                    | Building                                                                                                    |                                                                                            |                                                                                   |                  |
|                                                                                                    | * Street Name                                                                                                    | Continue Deed                                                                              | Building No                                                                       |                  |
|                                                                                                    | District                                                                                                    | 2 Murray Road                                                                              | Pagion                                                                            |                  |
|                                                                                                    | District                                                                                                    | Central                                                                                    | * Region                                                                          | HK •             |
| Address (in<br>Chinese)                                                                                          | 單位                                                                                                    |                                                                                            | * 楼曆                                                                              |                  |
| ,                                                                                                    | 房屋麵型                                                                                                    | 樓宇                                                                                         |                                                                                   |                  |
|                                                                                                    | 樓宇名稱                                                                                                    |                                                                                            |                                                                                   |                  |
|                                                                                                    | *街道                                                                                                    | 施手形展                                                                                       | 街道門碑                                                                              | 2                |
|                                                                                                    | + bib IEE                                                                                                    | 天村道                                                                                        | - dah duh                                                                         | 2                |
|                                                                                                    | 125 800                                                                                                    | 中環                                                                                         | - "吧喀                                                                             | 香港 •             |
| *Latitude                                                                                                    | 22.2801549                                                                                                    | *Longitude                                                                                 | 114.1621447                                                                       |                  |
|                                                                                                    | Pro-<br>transfer of the second second se |                                                                                            | ANDER SERVICE STORES                                                              | Sector Constants |
| Website                                                                                                    |                                                                                                    |                                                                                            |                                                                                   |                  |
| Facility                                                                                                    |                                                                                                    |                                                                                            |                                                                                   |                  |
| Opening Hours                                                                                                    |                                                                                                    | Time Period                                                                                |                                                                                   | Actions          |
|                                                                                                    |                                                                                                    | MON&TUE 00:05-00:10                                                                        |                                                                                   | 1 8              |
|                                                                                                    |                                                                                                    | WED 01:00-02:00                                                                            |                                                                                   | / 8              |
|                                                                                                    |                                                                                                    |                                                                                            |                                                                                   |                  |
|                                                                                                    |                                                                                                    |                                                                                            |                                                                                   |                  |
| Height Limits                                                                                                    | +                                                                                                    |                                                                                            |                                                                                   |                  |
| Height Limits<br>Grace Periods                                                                                   | +                                                                                                    |                                                                                            |                                                                                   |                  |
| Height Limits<br>Grace Periods<br>Payment Method                                                                 | +<br>+<br>Cash Octo<br>Autopay Station                                                                                                    | pus □EPS □Visa □Master (                                                                   | UnionPay Card 🔲 Alipay 🗐                                                          |                  |
| Height Limits<br>Grace Periods<br>Payment Method<br>Facilities                                                   | Cash © Octo     Autopay Station     EV Charger St     Valet Parking                                                                                                    | ipus □ EPS □ Visa □ Master (<br>ation □ Disabilities □ Uploading&U                         | UnionPay Card Alipay Inloading Wash&Wax                                           |                  |
| Height Limits<br>Grace Periods<br>Payment Method<br>Facilities<br>Closed                                         | Cash Octt<br>Autopay Station     EV Charger St<br>Valet Parking                                                                                                    | pus EPS Visa Master (<br>ation Disabilities Uploading&U                                    | i UnionPay Card i Alipay ii<br>nioading ii Wash&Wax iii                           |                  |
| Height Limits<br>Grace Periods<br>Payment Method<br>Facilities<br>Closed<br>Status                               | Cash Cott<br>Autopay Station EV Charger St<br>Valet Parking                                                                                                    | pus EPS Visa Master (<br>atton Disabilities Uploading&U                                    | UnionPay Card Alipay Inloading Wash&Wax I                                         |                  |
| Height Limits<br>Grace Periods<br>Payment Method<br>Facilities<br>Closed<br>Status<br>Published                  | Cash Octo Autopay Station Cycle Parking                                                                                                    | pus EPS Visa Master (<br>atton Disabilities Uploading&U<br>Published Date                  | UnionPay Card Alipay                                                              |                  |
| Height Limits<br>Grace Periods<br>Payment Method<br>Facilities<br>Closed<br>Status<br>Published<br>Creation Date | Cash Octo Autopay Station Conger St Valet Parking Sep 10, 2015 4:3                                                                                                    | pus EPS Visa Master (<br>atton Disabilities Uploading&U<br>Published Date<br>Modified Date | UnionPay Card Alipay Into Alipay Sep 10, 2015 4:42:25 PM Juli 14, 2016 3:27:34 PM |                  |

In General tag, you can manage the publication of the carpark information and view the audit information:

- **Published:** Indicate the carpark is published to the public or not.
- **Published Date:** The published date of carpark information.
- **Creation Date:** The creation date of carpark information.

- **Modified Date:** The last modified date of carpark information.
- Last Upload Date: The latest upload date of real-time parking vacancy information.
- Last Upload Method: The latest upload method of real-time parking vacancy information.

In "Add" new Carpark and "Edit" existing Carpark operation, it provides three dialogs for updating the opening hours, height limits and grace periods, namely:

- Edit Opening Hours Dialog
- Edit Height Limit Dialog
- Edit Grace Period Dialog

Press "Save" to save the changes or "Cancel" to discard the update.

#### 3.1.4.1 Edit Opening Hours Dialog

We allow user to add more than one record of opening hours. Press 📩 at the Opening Hour dialog box to add a new record. Press 🖉 or 💼 in action column to edit/remove the record of opening hours.

| Time Period | d WEEKDAY              |
|-------------|------------------------|
|             | EXCLUDE PUBLIC HOLIDAY |
|             | © YES ● NO             |
|             | HOURS                  |
|             | 00:00 • 24:00 •        |
|             |                        |

- **Time period:** Period of time for carpark opening. It consists of three items:
  - Weekday: The day of week to open for the public.
  - Exclude Public Holiday: The Public Holiday is exclusive or not.
  - Hours: Range of opening hours in 24-hour time notation.

Press "Save" to save the changes or "Cancel" to discard the update.

#### 3.1.4.2 Edit Height Limit Dialog

We allow user to add more than one record of Height Limit. Press 🛨 at the Height Limit dialog box to add a new record. Press 🖉 or 💼 in action column to edit/remove the record of height limit.

|                     | 4.2         |  |  |
|---------------------|-------------|--|--|
| Remark (in English) | Entrance    |  |  |
| Remark (in Chinese) | -λ <b>□</b> |  |  |

- Height (in meter): Maximum height of vehicle *in meter*.
- Remark (in English): The location (in English) of the Height Limit where is applied e.g. Entrance, 1F, 2F, etc. Some guidelines for the input:
  - For main entrance to carpark, "Entrance" should be used.
  - For floor level, the abbreviation (e.g. GF, 1F, etc.) should be used without any special characters such as /, -, etc.
  - If one single height limit is applied to the entrance of carpark, it should leave it blank.
- Remark (in Chinese): The location (in Chinese) of the Height Limit where is applied e.g.
   Entrance, 1F, 2F, etc. Some guidelines for the input:
  - For main entrance to carpark, " $\lambda \square$ " should be used.
  - For floor level, the abbreviation (e.g. 一樓, etc.) should be used without special characters such as /, -, etc.
  - If one single height limit is applied to the entrance of carpark, it should leave it blank.

#### 3.1.4.3 Edit Grace Period Dialog

We allow user to add more than one record of Grace Period. Press 🛨 at the Grace Period to open the dialog box for adding a new record. Press 🖉 or 💼 in action column to edit/remove the record of Grace Period.

| Time period (in minute) |    |  |  |
|-------------------------|----|--|--|
| (in initial)            | 30 |  |  |
| Remark (in English)     |    |  |  |
| Remark (in Chinese)     |    |  |  |
| (in onlinese)           |    |  |  |
|                         |    |  |  |

• Time period (in minute): Duration *in minute* how long takes to be free of charge.

- **Remark (in English):** The criteria for free of charge in English.
- **Remark (in Chinese):** The criteria for free of charge in Traditional Chinese.

#### 3.1.5 Parking Rates (View Mode)

This feature allows carpark administrator to view parking rates.

|                                  | Data Permission |                        |                  |                                   |                       |   |                            |
|----------------------------------|-----------------|------------------------|------------------|-----------------------------------|-----------------------|---|----------------------------|
| Private Car                      |                 |                        |                  |                                   | ×                     | ĸ |                            |
| Space                            | Total           | 388                    |                  |                                   |                       |   |                            |
|                                  | Disabilities    | 0                      |                  |                                   |                       |   | Expand / Collapse parki    |
|                                  | EV              | 0                      |                  |                                   |                       |   | for different vehicle type |
|                                  | Unloading       | 0                      |                  |                                   |                       |   |                            |
| Hourly Charges                   | Туре            | Time Period            | Price Re         | mark (in English)                 | Remark (in Chinese)   |   |                            |
|                                  | Hourly          | MON-SUN 07:00-23:00    | HKD 22           |                                   |                       |   |                            |
|                                  | Hourly          | MON-SUN 23:00-07:00    | HKD 13           |                                   |                       |   |                            |
| Day Night Park                   | Туре            | Time Period            | Price            | Remark (in English                | ) Remark (in Chinese) |   |                            |
|                                  | Day Park        | MON-SAT, except PH 07: | 00-19:00 HKD 154 | 5                                 |                       |   |                            |
|                                  | Day Park        | SUN&PH 08:00-24:       | 00 HKD 90        |                                   |                       |   |                            |
|                                  | Night Park      | MON-SAT, except PH 193 | 00-07:00 HKD 10  | 5                                 |                       |   |                            |
| Monthly<br>Charges               |                 |                        |                  |                                   |                       |   |                            |
| Loading/Unloading                | 1               |                        |                  |                                   |                       |   |                            |
| Privileges                       |                 |                        |                  |                                   |                       |   |                            |
|                                  |                 |                        |                  |                                   |                       |   |                            |
| Light Goods Vehic                | le              |                        |                  |                                   | >                     |   |                            |
| Heavy Goods Veh                  | icle            |                        |                  |                                   | >                     |   |                            |
| Coach                            |                 |                        |                  |                                   | >                     |   |                            |
| Motor Cycle                      |                 |                        |                  |                                   | ~                     |   |                            |
| Space                            | Total           | 55                     |                  |                                   |                       |   |                            |
|                                  | Disabilities    | 0                      |                  |                                   |                       |   |                            |
|                                  | EV              | 0                      |                  |                                   |                       |   |                            |
|                                  | Unloading       | 0                      |                  |                                   |                       |   |                            |
| Hourly Charges                   |                 |                        |                  |                                   |                       |   |                            |
| Day Night Park                   | Туре            | Time Period            | Price F          | tem <mark>ark (in English)</mark> | Remark (in Chinese)   |   |                            |
|                                  | Day Park        | MON-SUN 08:00-23:0     | 0 HKD 20         |                                   |                       |   |                            |
|                                  | Night Park      | MON-SUN 23:00-08:0     | HKD 8            |                                   |                       |   |                            |
|                                  |                 |                        |                  |                                   |                       |   |                            |
| Monthly<br>Charges               |                 |                        |                  |                                   |                       |   |                            |
| Monthly<br>Charges<br>Privileges |                 |                        |                  |                                   |                       |   |                            |

We support the following <u>**FIVE**</u> vehicle types:

- **Private Car:** Private Car or Van
- Light Goods Vehicle: Light Goods Vehicles
- Heavy Goods Vehicle: Heavy Goods Vehicles

- **Coach:** Any size of Private Bus
- Motor Cycle: Motor Cycle

By default, the Parking space and rate in Rates Tag are null. Click "Edit" button, to update the parking space and rates for individual vehicle type. For each type of vehicle, you can provide the following parking information:

- **Space:** Total parking spaces for the vehicle and number of space in which are reserved particularly for disabilities, electric car or loading/unloading activities.
  - *Total:* Parking space for vehicles including the spaces which are reserved for the disabled, electric vehicle, loading/unloading activities, etc.
  - *Disabilities:* Parking space reserved for the vehicle driven by disabled driver.
  - *EV*: Parking spaces reserved for electric vehicle.
  - *Unloading:* Loading/unloading spaces reserved for vehicle.
- Hourly Charges: The details of Hourly parking fee
- **Day Night Park:** The detailed parking fee for vehicle which parks for more than few hours.
- Monthly Charges: The details of monthly parking fee.
- Loading/Unloading: The detailed parking fee for loading/unloading purpose
- **Privileges:** Special privileges and arrangement for the parking.

Press "Update" to save the changes or "Cancel" to discard the update.

## 3.1.6 Parking Rates (Edit Mode)

This feature allows the carpark administrator to edit parking spaces and rates.

| arpark morna     | ation        |                                   |                    |                        |                        |         |                            |
|------------------|--------------|-----------------------------------|--------------------|------------------------|------------------------|---------|----------------------------|
| General Rates    | Data Permiss | ion                               |                    |                        |                        |         |                            |
| Private Car      |              |                                   |                    |                        |                        | ~       |                            |
| Space            | * Total      | 200                               |                    |                        |                        |         |                            |
|                  | Disabilitie  |                                   |                    |                        |                        |         |                            |
|                  | Distolitie   | 0                                 |                    |                        |                        |         | Expand / Collapse parkin   |
|                  | EV           | 0                                 |                    |                        |                        |         | for different vehicle type |
|                  | * Unloading  | 0                                 |                    |                        |                        |         |                            |
| Hourly Charges   |              |                                   |                    | Bemark (in             | Demark (in             |         |                            |
|                  | Туре         | Time Period Pric                  | e Conditions       | English)               | Chinese)               | Actions |                            |
|                  | Hourly       | MON-SUN 07:00- HKE<br>23:00 22    | Covered            |                        |                        | 1 8     |                            |
|                  | Hourly       | MON-SUN 23:00- HKI                | Covered            |                        |                        |         |                            |
|                  | 1.2          | 07.00 13                          |                    |                        |                        |         |                            |
| Day Night Park   | +            |                                   |                    | Demark                 | Demaster 11            |         |                            |
|                  | Туре         | Time Period                       | Price Condition    | English)               | Chinese)               | Actions |                            |
|                  | Day<br>Park  | MON-SAT, except PH<br>07:00-19:00 | HKD Covered<br>150 |                        |                        | / 8     |                            |
|                  | Day          | SUN&PH 08:00-24:00                | HKD Covered        |                        |                        | 18      |                            |
|                  | Night        | MON-SAT, except PH                | HKD Covered        |                        |                        | 18      |                            |
|                  | Park         | 19:00-07:00                       | 100                |                        |                        |         |                            |
|                  | +            |                                   |                    |                        |                        |         |                            |
| Charges          | +            |                                   |                    |                        |                        |         |                            |
| Loading/Unloadin | 9 +          |                                   |                    |                        |                        |         |                            |
| Privileges       | +            |                                   |                    |                        |                        |         |                            |
|                  |              |                                   |                    |                        |                        |         |                            |
| Light Goods Vehi | cle          |                                   |                    |                        |                        | >       |                            |
| Heavy Goods Ve   | hicle        |                                   |                    |                        |                        | >       |                            |
| Coach            |              |                                   |                    |                        |                        | >       |                            |
|                  |              |                                   |                    |                        |                        |         |                            |
| Motor Cycle      |              |                                   |                    |                        |                        | ~       |                            |
| Space            | * Total      | 55                                |                    |                        |                        |         |                            |
|                  | *Disabilitie | s 0                               |                    |                        |                        |         |                            |
|                  | -EV          | 0                                 |                    |                        |                        |         |                            |
|                  | *Unloading   | 0                                 |                    |                        |                        |         |                            |
|                  |              |                                   |                    |                        |                        |         |                            |
| Houriy Charges   | +            |                                   |                    |                        |                        |         |                            |
| Day Night Park   | Туре         | Time Period Pr                    | ce Conditions      | Remark (in<br>English) | Remark (in<br>Chinese) | Actions |                            |
|                  | Day          | MON-SUN 08:00- Hi                 | D Covered          |                        |                        | / 8     |                            |
|                  | Night        | MON-SUN 23:00- HK                 | D 8 Covered        |                        |                        | / 8     |                            |
|                  | Park         | 00:80                             |                    |                        |                        |         |                            |
| Monthly          | +            |                                   |                    |                        |                        |         |                            |
| Charges          |              |                                   |                    |                        |                        |         |                            |
| Privileges       | +            |                                   |                    |                        |                        |         |                            |
|                  |              |                                   |                    |                        |                        |         |                            |
|                  |              | Upd                               | Cancel             |                        |                        |         |                            |

By default, the parking spaces and rates are null. Press "Expand" button to expand the details of individual vehicle type for editing. In the expansion panel, you may add/delete/update the parking spaces and the details of FIVE different types of parking rates including

- **Private Car:** Private Car or Van
- Light Goods Vehicle: Light Goods Vehicles
- Heavy Goods Vehicle: Heavy Goods Vehicles
- **Coach:** Any size of Private Bus
- Motor Cycle: Motor Cycle

You have to follow the below general guidelines when filling up the parking spaces:

- Input "0" if no parking spaces for the vehicle type.
- Input total exact number of parking space for the available vehicle type.

 Input the numbers of the parking space reserved for particular use (e.g. Disabilities) in corresponding input box.

Press "Update" to save the changes or "Cancel" to discard the update.

#### 3.1.6.1 Edit Hourly Charge Dialog

This editing dialog box is opened when you select 🛨 button at the hourly charge or 🖉 button.

| * Туре                                | Houriy                          |
|---------------------------------------|---------------------------------|
| Time Period                           | WEEKDAY                         |
|                                       | MON VILE WED THU FRI SAT SUN PH |
|                                       | EXCLUDE PUBLIC HOLIDAY          |
|                                       | © YES ● NO                      |
|                                       | * HOURS                         |
|                                       | 07:00 • 23:00 •                 |
| Price before certain usage thresholds | *                               |
| *Price (Thereafter)                   | 22                              |
| Minimum Usages (in<br>hours)          |                                 |
| Conditions                            | * <u>COVERED</u>                |
|                                       | Covered •                       |
| Remark (in English)                   |                                 |
| Remark (in Chinese)                   |                                 |

- **Type:** Hourly parking plan. i.e.
  - Hourly Charge
  - Half Hourly Charge
- **Time period:** Period of Time for the parking plan, i.e.
  - Weekday: Those days of week which are applicable
  - Exclude Public Holiday: The Public Holiday is exclusive or not
  - Hours: Time Period which is applicable

**Price before certain usage threshold:** Fee charge within the threshold period, (e.g. first 2 hours). Refer

Edit Usage Threshold Dialog for details.

- **Price (Thereafter):** Fee charge after the threshold period.
- Minimum Usage (in hours): Minimum parking period in an hour basis.
- **Conditions Covered:** Environmental conditions of parking space, i.e.
  - Covered

- Semi-covered
- Open-air
- Covered/Open-air
- **Remark (in English):** The special condition of parking space in English. The following guidelines are for your reference:
  - Blank the field if there is no special arrangement for the parking plan.
  - The arrangement for particular vehicle type (e.g. Taxi), floors (e.g. 4F) or building area (e.g. Zone A)
- **Remark (in Chinese):** The special condition of parking space in Traditional Chinese.

#### 3.1.6.2 Edit Day Night Park Dialog

This editing dialog box is opened when you select 🛨 button at the day night park or 🖉 button.

| Space      | Edit Day Night Pa   | rk                             |              |
|------------|---------------------|--------------------------------|--------------|
|            | Туре                | 24 Hours Park                  |              |
|            | Time Period         | * WEEKDAY                      |              |
|            |                     | MON TUE WED THU FRI SAT SUN PH |              |
|            |                     | EXCLUDE PUBLIC HOLIDAY         |              |
| Hourly Ch  |                     | © YES ● NO                     | Actions      |
|            |                     | * HOURS                        | / 8          |
|            |                     | 07:00 • 19:00 •                | 1 8          |
|            |                     | * VALID UNTILS                 |              |
| Day Night  |                     | Following day v 12:00 v        |              |
|            |                     |                                | Actions      |
|            | *Price              | 70                             | 1 =          |
|            | Conditions          | COVERED                        | <i>d</i> * 🗉 |
|            |                     | Covered •                      |              |
| Monthly (  |                     |                                |              |
| Loading/   | Remark (in English) |                                |              |
| Privileges | Remark (in Chinese) |                                |              |
|            |                     |                                |              |
| Light Gor  |                     |                                |              |
| Light Sol  |                     | Save Cancel                    |              |
| Heavy G    | CORE A SUBJECT      |                                |              |

- **Type:** Day-night parking plan, i.e.
  - Day Park
  - Night Park
  - 6 Hours Park
  - 12 Hours Park
  - 24 Hours Park
- **Time period:** Period of Time for the parking plan, i.e.
  - Weekday: Those days of week which are applicable.

- Exclude Public Holiday: The Public Holiday is exclusive or not
- **Hours:** Time Period which is applicable
- Valid Until: The valid time for day-night parking plan. It is only applicable for 6 Hours Park, 12 Hours Park or 24 Hours parking plans.
- **Price:** Fee charge to the parking plan
- **Conditions Covered:** Environmental conditions of parking space, i.e.
  - Covered
  - Semi-covered
  - Open-air
  - Covered/Open-air
- **Remark (in English):** The special condition of parking space in English. The following guidelines are for your reference:
  - Blank the field if there is no special arrangement for the parking plan.
  - The arrangement for particular vehicle type (e.g. Taxi), floors (e.g. 4F) or building area (e.g. Zone A).
- **Remark (in Chinese):** The special condition of parking space in Traditional Chinese.

#### 3.1.6.3 Edit Monthly Charge Dialog

This editing dialog box is opened when you select 🛨 button at the monthly charges or 🖉 button.

| *Туре                              | Monthly Park |  |
|------------------------------------|--------------|--|
| *Price                             | 3000         |  |
| Time Period(s)                     | +            |  |
| Conditions                         | * COVERED    |  |
|                                    | Covered •    |  |
|                                    | * RESERVED   |  |
|                                    | Non-Reserved |  |
| Remar <mark>k (in E</mark> nglish) |              |  |
| Remark (in Chinese)                |              |  |
| Remark (in Chinese)                |              |  |

- **Type:** Monthly parking plan i.e.
  - Monthly Park
  - Monthly Day Park

- Monthly Night Park
- Bi-monthly Park
- Bi-monthly Day Park
- Bi-monthly Night Park
- Quarterly Park
- Quarterly Day Park
- Quarterly Night Park
- Yearly Park
- Yearly Day Park
- Yearly Night Park
- **Price:** Fee charge to the parking plan.
- **Time period(s):** Period of Time for the parking plan. Blank the field if the monthly parking plan includes the whole period.
  - Weekday: Those days of week which are applicable
  - Exclude Public Holiday: The Public Holiday is exclusive or not
  - **Hours:** Time Period which is applicable.
- **Conditions Covered:** Environmental conditions of parking space, i.e.
  - Covered
  - Semi-covered
  - Open-air
  - Covered/Open-air
- **Conditions Reserved:** Indicate the parking space is reserved or non-reserved.
  - Reserved
  - Non-reserved
- **Remark (in English):** The special condition of parking space in English. The following guidelines are for your reference:
  - Blank the field if there is no special arrangement for the parking plan.
  - The arrangement for particular vehicle type (e.g. Taxi), floors (e.g. 4F) or building area (e.g. Zone A)
- **Remark (in Chinese):** The special condition of parking space in Traditional Chinese.

### 3.1.6.4 Edit Loading/Unloading Dialog

This editing dialog box is opened when you select 🛨 button at the loading/unloading or 🖉 button.

| * Туре                                | Hourly |
|---------------------------------------|--------|
| Price before certain usage thresholds | +      |
| * Price                               | 30     |
| Remark (in English)                   |        |
| Remark (in Chinese)                   |        |
|                                       |        |

- **Type:** Loading/Unloading parking plan, i.e.
  - Hourly Charge
  - Half Hourly Charge

**Price before certain usage threshold:** Fee charge within the threshold period, (e.g. first 2 hours). Refer

- Edit Usage Threshold Dialog for details.
- **Price:** Fee charge after the threshold period.
- **Remark (in English):** The special condition of parking space in English. The following guidelines are for your reference:
  - Blank the field if there is no special arrangement for the parking plan.
  - The arrangement for particular vehicle type (e.g. Taxi), floors (e.g. 4F) or building area (e.g. Zone A)
- **Remark (in Chinese):** The special condition of parking space in Traditional Chinese.

Press "Save" to save the changes or "Cancel" to discard the update.

#### 3.1.6.5 Edit Privilege Dialog

This editing dialog box is opened when you select 🛨 button at the privilege or 🖉 button.

| Description (in English) | Upon single spending of HK\$400 or above (including 1 F&B receipt), you can enjoy extra 1 hour free parking. |
|--------------------------|----------------------------------------------------------------------------------------------------|
| Description (in Chinese) | 由即日起至3月31日消費滿港幣400元或以上,(包括1張食肆發票),即享額外1小時泊車優惠。                                                               |
| Time Period              | WEEKDAY<br>MON ® TUE ® WED ® THU ® FRI ® SAT ® SUN = PH<br>EXCLUDE PUBLIC HOLIDAY<br>© YES ® NO<br>HOURS     |
|                          | 08:00 • 23:00 •                                                                                              |

- **Description (in English):** Any special offer in English.
- **Description (in Chinese):** Any special offer in Traditional Chinese.
- **Time period:** Period of time for special offer, i.e.
  - Weekday: Those days of week which are applicable.
  - Exclude Public Holiday: The Public Holiday is exclusive or not.
  - **Hours:** Time Period which is applicable.

#### 3.1.6.6 Edit Usage Threshold Dialog

This editing dialog box is opened when you select  $\textcircled{\bullet}$  button at the price before certain usage thresholds or  $\checkmark$  button.

|                | preshold        |             |
|----------------|-----------------|-------------|
| r Add Osage II | Il esticita     |             |
| F *Hours       | 1               |             |
| *Price<br>C    | 0               |             |
|                |                 |             |
|                |                 | Save Cancel |
|                | 07:00 • 23:00 • |             |

- Hours: No. of hours the threshold period included.
- Price: Fee charged per period, which follows the hourly charges plan and/or loading/unloading plan.

Press "Save" to save the changes or "Cancel" to discard the update.

## 3.1.7 Data Permission (View Mode)

This feature allows carpark administrator to grant the data permission. By default, data permission is granted to all government departments or bureaux.

| Smart Parking System | A My Carparks          | In Pull Service     | A Download                      | 👗 Berto User 🕶 |
|----------------------|------------------------|---------------------|---------------------------------|----------------|
| Carpark Inform       | ation                  |                     |                                 |                |
| General Rales        | Data Permission        |                     |                                 |                |
| Data Permissi        | on                     |                     |                                 |                |
| · Grant to the Got   | vernment of the HKS    | AR.                 |                                 |                |
| Grant to selecte     | d government depar     | tments and burear   | us.                             |                |
| Energizing Kov       | Noon East Office (EKE  | 0) 起動力構成符算的         | R.                              |                |
| Other Open D         | tata platforms (a.g. D | ata qov.tik, Geodal | ta Blore, and CBDI portal)      |                |
|                      |                        |                     | Edit Back                       |                |
|                      |                        |                     |                                 |                |
|                      |                        | IS 2016 Smart P     | farking System Present by 22280 |                |

Press "Update" to save the change or "Cancel" to discard the update.

## 3.1.8 Data Permission (Edit Mode)

This feature allows a carpark operator controls the data permission.

| Smart Parking System               | A My Carparts                                                   | N. Pull Service.                    | A Download                       | 👗 Demo User + |
|------------------------------------|-----------------------------------------------------------------|-------------------------------------|----------------------------------|---------------|
| Carpark Inform                     | ation                                                           |                                     |                                  |               |
| General Rates                      | Data Permission                                                 |                                     |                                  |               |
| Data Permissi                      | on                                                              |                                     |                                  |               |
| + Grant to the Gov                 | vernment of the HKS                                             | AR.                                 |                                  |               |
| Grant to selecte                   | d government depar                                              | tments and bureau                   | 15.                              |               |
| C Energizing Kow<br>Transport Depu | vicon East Office (ERE<br>artment 通知間<br>Jata platforms (a.g. D | O) 紀紀7, 紀紀5番5<br>ala.gov.hk, Geodal | 8<br>Is Store, and C 8D/ portal) |               |
|                                    |                                                                 |                                     | Edit Back                        |               |
|                                    |                                                                 |                                     |                                  |               |
|                                    |                                                                 | IS 2016 Securit P                   | tanking System Presentity 22780  |               |

The following three government departments and bureaxs currently allow accessing the real-time parking vacancy data.

- Energizing Kowloon East Office (EKEO) 起動九龍東辦事處
- Transport Department 運輸署

• Other Open Data platforms (e.g. Data.gov.hk, Geodata Store and CSDI portal)

Press "Update" to save the changes or "Cancel" to discard the update.

### 3.1.9 List Access Keys

This feature allows carpark administrator to manage the access key of individual carpark, which is used for client authentication for Push Request and SPS Terminal when updating the real-time parking information.

| Access Key M        | 1anagement<br>Carpark Kwai Fong<br>葵芳停車場<br>Type Multi-store | Car Park<br>y Carpark Building |             |                         |        |    |
|---------------------|--------------------------------------------------------------|--------------------------------|-------------|-------------------------|--------|----|
| Total: 1            | Access Key ¢                                                 |                                | Published ¢ | Modified Date 👻         | Action | S  |
| 4a4e42b7818318eca3  | 3af2d26d84c7424d2fc0                                         | 0424                           | Yes         | Feb 24, 2016 4:16:45 PM | 1      | J  |
|                     |                                                              |                                |             | 10 25                   | 50 1   | 00 |
| Generate Access Key | / Back                                                       |                                |             |                         |        |    |

- By default, the access keys are sorted by the last modified date. Press Sort Ascending or Sort
   Descending button at the column label in the search results.
- The paging toolbar allows you to control the current page number and the number of carparks in each page.
- Press for editing the details of access key information.
- Press for removal of the access key of the carpark.
- Press Generate Access Key for generating a new access key of the carpark.

### 3.1.10 Access Key Details (View Mode)

This feature allows carpark administrator to view the details of access key.

| cccoo ricy ii | monnation                           |                                        |             |
|---------------|-------------------------------------|----------------------------------------|-------------|
|               | Carpark Kwai Fong Car Park<br>茎芳停車場 |                                        |             |
| tin 📔         | Type Multi-storey Carpari           | k Building                             |             |
|               |                                     |                                        |             |
|               |                                     |                                        |             |
| General       |                                     |                                        |             |
| Basic         |                                     |                                        |             |
| Access Key    | dc2752f66786a6c47c2dcd              | a096a7208004f96198                     |             |
| Access Secret | 9724c70bb7d74e4b00c0b4              | 45e7b09a3e3a870a2fc                    |             |
| Remark        |                                     |                                        |             |
| Status        |                                     |                                        |             |
| Published     | Yes                                 | Published Date Jul 21, 2016 9:40:41 PM |             |
| Creation Date | Jul 21, 2016 9:40:41 PM             | •                                      | Status info |
| Modified Date | Jul 21, 2016 9:40:41 PM             |                                        |             |
|               |                                     | Launch Edit Back                       |             |

Basic information of access key includes:

- Access Key: The key used to identify the carpark credential
- Access Secret: The secret used to sign request message with HMAC-SHA256 in Push Request.
- **Remark:** Placeholder to record where the access key is used.

In additional to basic information, this page also contains extra time information for audit and publish status:

- Published: Indicate the access key is active or not for client authentication in Carpark Application or SPS Terminal.
- **Published Date:** The publish date of access key in use
- **Creation Date:** The creation date of the access key.
- **Modified Date:** The latest modified date of the access key.

Press "Update" to save the changes or "Cancel" to discard the update.

Press "Launch" button will launch web version of SPS Terminal for updating parking vacancy data in manual mode.

"Launch App" button will appear if you are using mobile device to access this administration portal. Press it to launch the SPS Terminal for updating parking vacancy data in manual mode.

### 3.1.11 Access Key Details (Edit Mode)

This feature allows carpark administrator to view details of an access key.

|               | Construction and the second   | and a second second second second second second second second second second second second second second second |               |                      |    |  |
|---------------|-------------------------------|----------------------------------------------------------------------------------------------------|---------------|----------------------|----|--|
| -             | Carpark Kwai Fong Ci<br>葵芳停車場 | ar Park                                                                                                    |               |                      |    |  |
|               | Type Multi-storey 0           | Carpark Building                                                                                               |               |                      |    |  |
| 1005          |                               |                                                                                                    |               |                      |    |  |
| General       |                               |                                                                                                    |               |                      |    |  |
| ocherur       |                               |                                                                                                    |               |                      |    |  |
| Basic         |                               |                                                                                                    |               |                      |    |  |
| Access Key    | dc2752f66786a6c47             | c2dcda096a7208                                                                                                 | 004f96198     |                      |    |  |
| Access Secret | 9724c70bb7d74e4b              | 00c0b45e7b09a3                                                                                                 | e3a870a2fc    |                      |    |  |
| Remark        | e.g. Users to who             | n you are assignir                                                                                             | ng.           |                      |    |  |
|               |                               |                                                                                                    |               |                      | h  |  |
| Status        |                               |                                                                                                    |               |                      |    |  |
| Published     |                               | Pu                                                                                                    | ublished Date | Jul 21, 2016 9:40:41 | PM |  |
| Creation Date | Jul 21, 2016 9:40:41          | PM                                                                                                    |               |                      |    |  |
| Modified Date | Jul 21, 2016 9:40:41          | PM                                                                                                    |               |                      |    |  |
|               |                               |                                                                                                    | Canaal        |                      |    |  |

You can edit the remark and change the status of the carpark which is **Published** or not published to the public in this moment.

Press "Update" to save the changes or "Cancel" to discard the update.

## 3.2 Pull Service Registration

If carpark operators have implemented REST endpoints conforming to Parking Vacancy API 1.0 Specification, they have to register their endpoints to SPS. Once registration is succeeded, SPS then pulls the parking vacancy information from your REST endpoints periodically.

### 3.2.1 Pull Service Details (View Mode)

This feature allows carpark administrator to view pull service configuration of the car park.

| art Parking System | 🖨 My Carparks 🔊 Pull S   | Service 🛓 Download     | 🔺 Demo Use |
|--------------------|--------------------------|------------------------|------------|
| Pull Service       |                          |                        |            |
| General History    |                          |                        |            |
| Content URL        | http://ekeo-parking.wise | .astri.org/demo/feed/1 |            |
| Enabled            | Yes                      |                        |            |
|                    |                          | Edit Back              |            |
|                    |                          |                        |            |
|                    |                          |                        |            |
|                    |                          |                        |            |
|                    |                          |                        |            |
|                    |                          |                        |            |
|                    |                          |                        |            |
|                    |                          |                        |            |
|                    |                          |                        |            |
|                    |                          |                        |            |
|                    |                          |                        |            |

- **Content URL:** The URL of REST endpoint, where the parking vacancy information is located in the carpark server.
- Enabled: To enable or disable the SPS server to pull the parking vacancy information.

#### 3.2.2 Pull Service Details (Edit Mode)

This feature allows carpark administrator to update pull service configuration of the carpark.

| Smart Parking System | 😝 My Carparks  | N Pull Service        | ≛ Download                                   | 🛓 Demo User 👻 |
|----------------------|----------------|-----------------------|----------------------------------------------|---------------|
| Pull Service         |                |                       |                                              |               |
| General History      |                |                       |                                              |               |
| Content URL          | http://ekeo-pa | rking.wise.astri.org/ | /demo/feed/1                                 |               |
| Enabled              | Yes            |                       |                                              |               |
|                      |                |                       | Edit Back                                    |               |
|                      |                |                       |                                              |               |
|                      |                |                       |                                              |               |
|                      |                |                       |                                              |               |
|                      |                |                       |                                              |               |
|                      |                |                       |                                              |               |
|                      |                |                       |                                              |               |
|                      |                |                       |                                              |               |
|                      |                |                       |                                              |               |
|                      |                |                       | © 2016 Smart Parking System Powered by ASTRI |               |

- **Content URL:** The URL of REST endpoint, where the parking vacancy data is located in the carpark server.
- Enabled: To enable or disable the SPS server to pull the parking vacancy information.

Press "Update" to save the changes or "Cancel" to discard the update.

## 3.2.3 Pull Service History

| General History         |                                                |         |         |             |               |
|-------------------------|------------------------------------------------|---------|---------|-------------|---------------|
| Total: 219              |                                                |         |         |             |               |
| Date 👻                  | REST Endpoint                                  | Latency | Success | Status Code | Error Message |
| Jul 22, 2016 2:41:50 PM | http://ekeo-parking.wise.astri.org/demo/feed/1 | 0.15 s  | Yes     | 200         |               |
| Jul 22, 2016 2:41:40 PM | http://ekeo-parking.wise.astri.org/demo/feed/1 | 0.12 s  | Yes     | 200         |               |
| Jul 22, 2016 2:41:30 PM | http://ekeo-parking.wise.astri.org/demo/feed/1 | 0.08 s  | Yes     | 200         |               |
| Jul 22, 2016 2:41:20 PM | http://ekeo-parking.wise.astri.org/demo/feed/1 | 0.12 s  | Yes     | 200         |               |
| Jul 22, 2016 2:41:10 PM | http://ekeo-parking.wise.astri.org/demo/feed/1 | 0.17 s  | Yes     | 200         |               |
| Jul 22, 2016 2:41:00 PM | http://ekeo-parking.wise.astri.org/demo/feed/1 | 0.54 s  | Yes     | 200         |               |
| Jul 22, 2016 2:40:50 PM | http://ekeo-parking.wise.astri.org/demo/feed/1 | 0.24 s  | Yes     | 200         |               |
| Jul 22, 2016 2:40:40 PM | http://ekeo-parking.wise.astri.org/demo/feed/1 | 0.21 s  | Yes     | 200         |               |
| Jul 22, 2016 2:40:30 PM | http://ekeo-parking.wise.astri.org/demo/feed/1 | 0.21 s  | Yes     | 200         |               |
| Jul 22, 2016 2:40:20 PM | http://ekeo-parking.wise.astri.org/demo/feed/1 | 0.44 s  | Yes     | 200         |               |
| « 1 2 3 4               | 5 6 7 22 *                                     |         |         | 10          | 25 50 100     |

This feature allows carpark administrator to log the Pull Service from the SPS server.

- When the SPS server pull data from carpark server, it would log the activity including
  - **Date:** The time when the SPS server pull the data from carpark server.
  - **REST Endpoint:** The URL of REST endpoint where the SPS server pulled the data.
  - Latency: Time interval between the Pull Service and response.
  - **Success:** The Pull Service is completed successfully.
  - **Status Code:** The HTTP status code from the response.
  - Error Message: The error message generated by the SPS if the Pull Service fails.
- The logs are sorted by the last modified date by default. You may sort in different order by pressing
   Sort Ascending or Sort Descending button at the column label in the search results.
- The paging toolbar allows you to control the current page number and the number of carparks in each page.

## 3.3 Account Setting

#### 3.3.1 View Profile

A user can view his/her profile.

| t Parking System 🛛 🖨  | My Carparks      | N Pull Service       | 📥 Download                      | 🔺 Demo U          |
|-----------------------|------------------|----------------------|---------------------------------|-------------------|
| My Profile            |                  |                      |                                 |                   |
| General               |                  |                      |                                 |                   |
| Username              |                  |                      |                                 |                   |
| User Name             | micna            |                      |                                 |                   |
| Personal Informat     | ion              |                      |                                 |                   |
| Fersonal morma        |                  |                      |                                 |                   |
| First Name            | Demo             |                      |                                 |                   |
| Salutation            | User             |                      |                                 |                   |
| Title/Position        | Principle        | e Engineer           |                                 |                   |
| Contact Informati     |                  | e Eligineer          |                                 |                   |
| Contact informatio    | n                |                      |                                 |                   |
| Email                 | micng@           | )astri.org (NOT VERI | FIED)                           |                   |
| Contact No            | N/A              |                      |                                 |                   |
| Fax No                |                  |                      |                                 |                   |
| Company Informa       | tion             |                      |                                 |                   |
| Company Name (in Engl | ish) ASTRI       |                      |                                 |                   |
| Company Name (in Chin | ese) ASTRI       |                      |                                 |                   |
| Company Address       | 3/F, Bio<br>Park | -Informatics Centr   | e, 2 Science Park West Avenue,  | Hong Kong Science |
| Authorization         |                  |                      |                                 |                   |
| Signed Consent Form   | 👁 Vie            | w 📥 Download         |                                 |                   |
|                       |                  | (                    | Edit Back                       |                   |
|                       |                  |                      | Low Low                         |                   |
|                       |                  |                      |                                 |                   |
|                       |                  | © 2016 Smart         | Parking System Powered by ASTRI |                   |

The detailed definitions of fields are below:

- User Name: Username that identifies a carpark administrator when logging onto the system.
- **First Name**: The first name of the user.
- Last Name: The last name of the user.
- Salutation: Salutation options which include Mr., Ms., Mrs. and Dr.
- **Title/Position**: The job title/position of the user in his/her company.
- **Email**: The email address of a user. The administrator can deliver messages instantaneously.
- **Contact No**: The contact phone number. The administrator is able to conduct a conversation directly.
- **Fax No**: The facsimile machine number that can receive pictures and text over a telephone line. This field is optional.
- **Company Name (in English)**: The Company name in English. For consistent formatting style, first character of each word <u>must</u> be capital letter.

- **Company Name (in Chinese)**: The Company name in Traditional Chinese.
- **Company Address**: Unstructured postal address in English/Traditional Chinese.
- Signed Consent Form: The consent form uploaded to the SPS during account registration.

Press the "Edit" to update your account profile and "Back" to discard the change.

### 3.3.2 Edit Profile

A user can change his/her profile.

| mart Parking System 🛛 🖨 Му | Carparks 🔊 Pull Servi | ce 📥 Download                        | 👗 Demo User 👻         |
|----------------------------|-----------------------|--------------------------------------|-----------------------|
| My Profile                 |                       |                                      |                       |
| General                    |                       |                                      |                       |
| Username                   |                       |                                      |                       |
| User Name                  | micng                 |                                      |                       |
| Personal Information       |                       |                                      |                       |
| *First Name                | Demo                  |                                      |                       |
| *Last Name                 | User                  |                                      |                       |
| * Salutation               | Mr. v                 |                                      |                       |
| * Title/Position           | Principle Engineer    |                                      |                       |
| Contact Information        |                       |                                      |                       |
| *Email                     |                       |                                      |                       |
| La TINCI                   | micng@astri.org       |                                      |                       |
| *Contact No                | N/A                   |                                      |                       |
| Fax No                     |                       |                                      |                       |
| Company Informatio         | n                     |                                      |                       |
| *Company Name (in English) | ASTRI                 |                                      |                       |
| *Company Name (in Chinese  | ) ASTRI               |                                      |                       |
| Company Address            | 3/F, Bio-Informatics  | Centre, 2 Science Park West Av       | enue, Hong Kong Scier |
| Authorization              |                       |                                      |                       |
| Signed Consent Form        | 👁 View 🛓 Downl        | oad                                  |                       |
|                            |                       | Update Cancel                        |                       |
|                            |                       |                                      |                       |
|                            | © 2016 \$             | mart Parking System Powered by ASTRI |                       |

The detailed definitions of fields are below:

- User Name: Username that identifies a carpark operator when logging onto our system and cannot be changed.
- **First Name**: The first name of the user.
- Last Name: The last name of the user.
- Salutation: Salutation options which include Mr., Ms., Mrs. and Dr.
- **Title/Position**: The job title/position of the user in his/her company.
- **Email**: The email address of a user. The administrator can deliver messages instantaneously.
- **Contact No**: The contact phone number. The administrator is able to conduct a conversation directly.
- Fax No: The facsimile machine number that can receive pictures and text over a telephone line. This field is optional.
- Company Name (in English): The Company name in English. For consistent formatting style, every first letter character of every word <u>must</u> be capitalized letter.
- **Company Name (in Chinese)**: The Company name in Traditional Chinese.
- **Company Address**: Unstructured postal address in English/Traditional Chinese.
- **Signed Consent Form**: The consent form uploaded to parking server during account registration.

### 3.3.3 Change Password

This allows administrator to change the user password.

|                         | vord  |                |  |
|-------------------------|-------|----------------|--|
| Old Password            |       |                |  |
| New Password            |       | Strength: Good |  |
| Confirm New<br>Password | ••••• |                |  |
| Update Back             |       |                |  |
|                         |       |                |  |
|                         |       |                |  |
|                         |       |                |  |

The detailed definitions of fields are below:

- Old Password: The current password for logging onto our system.
- New Password: The desired new password. It <u>must</u> be at least 6 to 20 characters with at least one digit, one upper case character, one lower case character and one special character (\'@#\$%!\').
- Confirm New Password: Input the desired new password again. It ensures the new password in both the New and Confirm New Password fields do not make a typo in either field.

Press "Update" to save the changes or "Back" to discard the update and back to profile page.

## 3.4 SPS Terminal

#### 3.3.4 SPS Terminal App Download

Carpark administrator can download the SPS Terminal App for carpark operational staff to upload parking vacancy information manually. The App is only available in <u>Android version</u>.

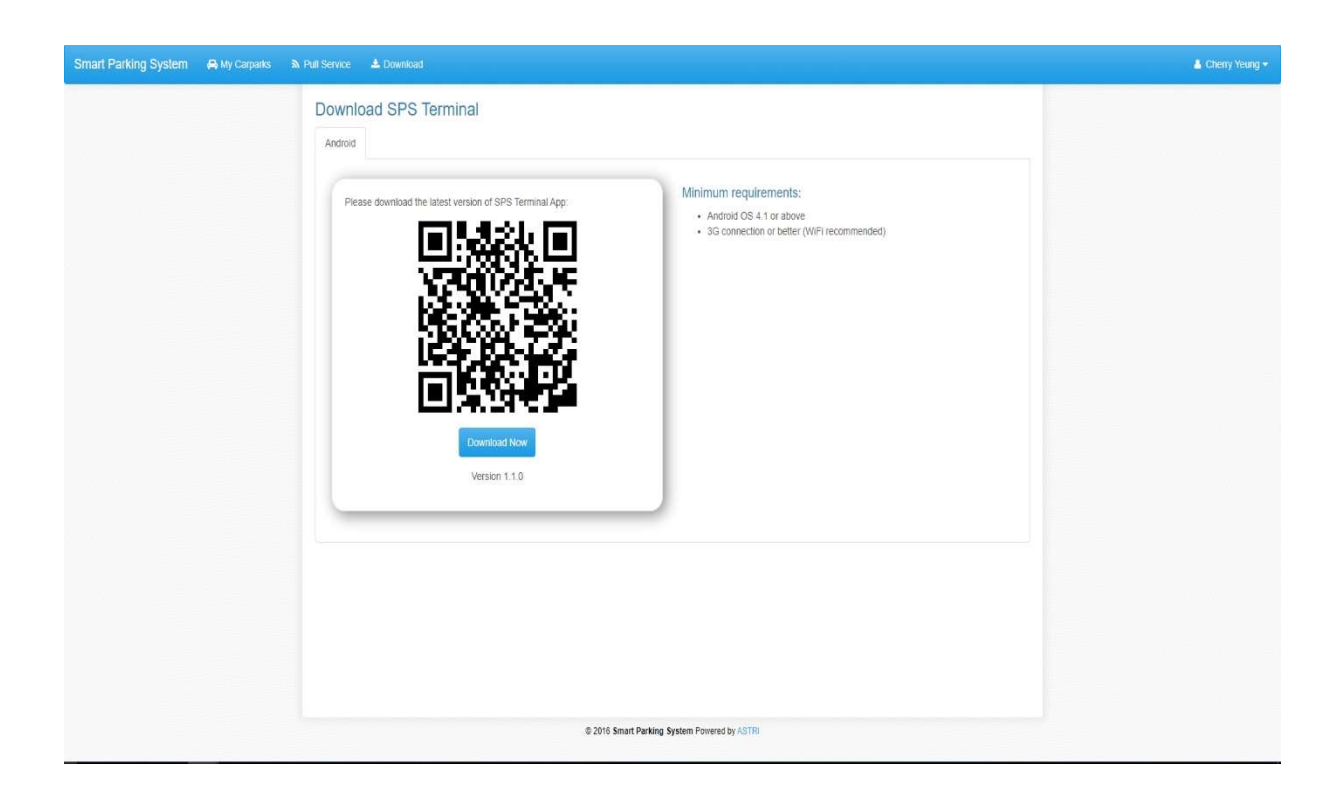

You can upload the parking vacancy data in manual model at <a href="https://sps-op.pilotsmartke.gov.hk/download/spsterminal.apk">https://sps-op.pilotsmartke.gov.hk/download/spsterminal.apk</a>

# 4. NOTIFICATIONS

# 4.1 Outdated Vacancy Reminder Example

If the carpark does not update the parking vacancy information for a period of time, the carpark administrator will receive an automatic email notification as below. The carpark administrator shall check if necessary.

Dear Demo User,

We would like to draw to your attention that below carparks have not updated vacancy status in a long time.

|     | Company                                         | Contact Person           | Contact No.<br>39041337 |  |
|-----|-------------------------------------------------|--------------------------|-------------------------|--|
| Dem | o Company                                       | Demo User                |                         |  |
|     | Carpark Name                                    | Last Upload Date         | Expires                 |  |
| 1   | Aberdeen Car Park<br>香港仔停車場                     | Jan 20, 2016 2:38:01 PM  | 6.43 month(s)           |  |
| 2   | City Hall Car Park<br>大會堂停車場                    | Aug 3, 2016 8:34:04 AM   | Never                   |  |
| 3   | Kennedy Town Car P <mark>a</mark> rk<br>堅尼地城停車場 | Mar 2, 2016 12:03:32 PM  | 5.05 month(s)           |  |
| 4   | Kwai Fong Car Park<br>葵芳停車場                     | Jul 12, 2016 10:42:37 AM | 21.91 day(s)            |  |
| 5   | Rumsey Street Car Park<br>林士街停車場                | Jun 7, 2016 6:57:00 PM   | 1.85 month(s)           |  |
| 6   | Sheung Fung Street Car Park<br>雙鳳街停車場           | Sep 17, 2015 4:16:55 PM  | 10.53 month(s)          |  |
| 7   | Sheung Shui Park-and-Ride<br>上水泊重轉乘停重場          | Aug 3, 2016 8:34:04 AM   | Never                   |  |
| 8   | T <mark>in</mark> Hau Car Park<br>天后停車場         | Jul 12, 2016 2:54:14 PM  | 21.73 day(s)            |  |

Should you have any queries, please contact us at 3904 1337 or email sps-admin@pilotsmartke.gov.hk.

This is a computer generated email. Please DO NOT REPLY to the sender.

Smart Parking System Administrator